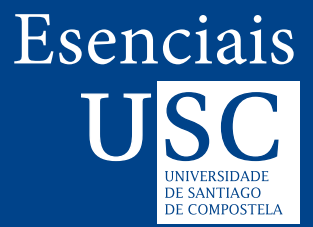

# PRÁCTICAS NUN LABORATORIO DE FÍSICA

gráficas, axustes e extracción de información

#### Pilar Brocos (Departamento de Física Aplicada)

### 1. Como realizar gráficas e axustes por mínimos cadrados

- Imos usar como exemplo datos dunha práctica básica de mecánica como é a roda de Maxwell. Pídese representar graficamente a distancia *s* percorrida polo eixe da roda *fronte ao* tempo ao cadrado, *t*<sup>2</sup>. Ollo! Isto significa que *s* debe estar no eixe de ordenadas (y) e *t*<sup>2</sup> no eixe de abscisas (x). Nunha folla de cálculo facemos a táboa (neste titorial imos empregar Microsoft Excel 365).
- A continuación seleccionamos as dúas columnas (só os números, sen as cabeceiras) e inserimos un gráfico tipo dispersión, cos puntos sen unir.

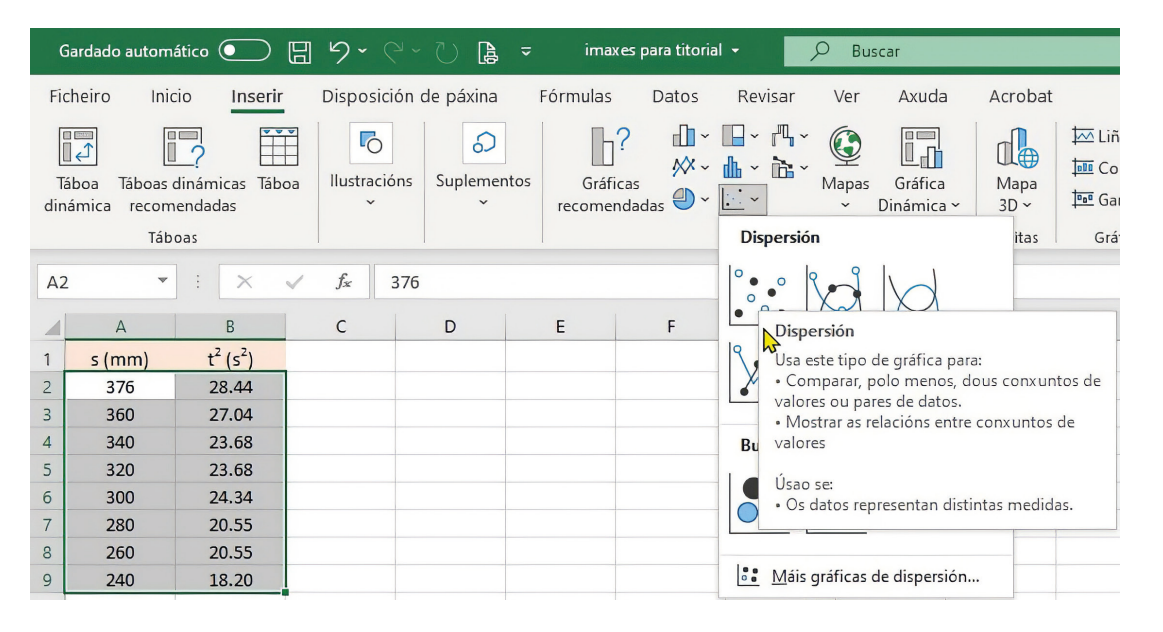

• Obtemos así a seguinte gráfica:

Observade que esta non é a representación buscada, xa que **s** está no eixe de abscisas e  $t^2$  no de ordenadas, ao contrario do que se pedía. Isto acontece porque, por defecto, a folla de cálculo considera que o que figura na 1ª columna son as coordenadas x e o que está na 2ª columna son as y.

Solución máis simple:

Seleccionamos co rato a **serie de datos** sobre a gráfica e fixámonos na información que se amosa na barra de fórmulas.

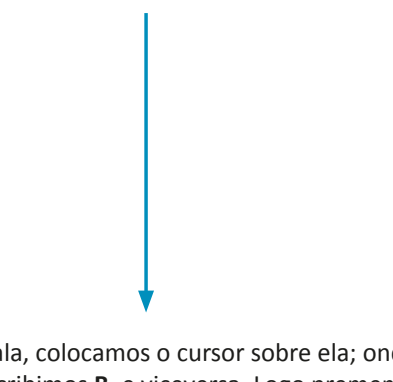

Para modificala, colocamos o cursor sobre ela; onde aparece **A** escribimos **B**, e viceversa. Logo prememos a tecla de retorno e xa temos a gráfica desexada!

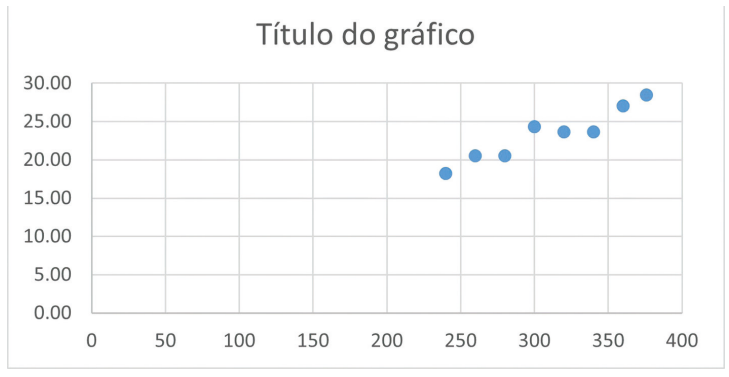

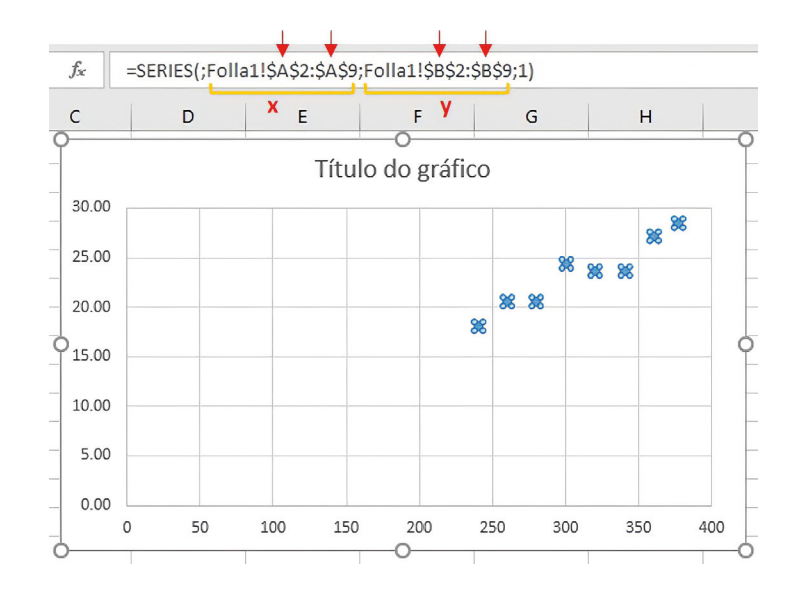

Só nos queda poñela presentable (tal e como está non o é!) e facer o axuste por mínimos cadrados.

 Para realizar o axuste seleccionamos de novo a serie de datos sobre a gráfica, prememos o **botón dereito** do rato e eliximos "Engadir liña de tendencia":

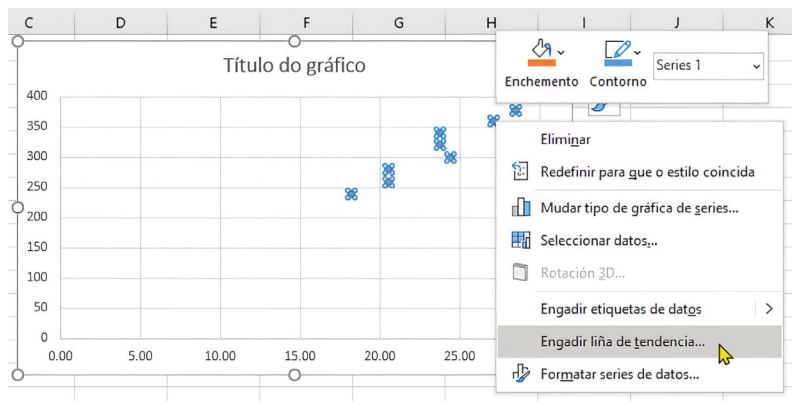

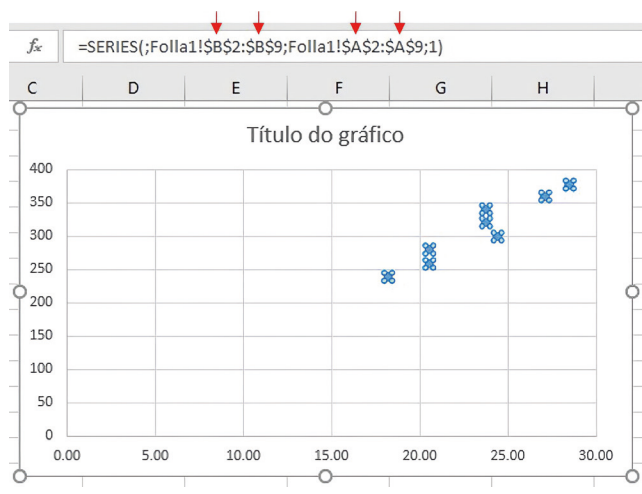

No cadro de diálogo que aparece, marcamos axuste de tipo **linear** (porque esa é a tendencia observada nos nosos datos) e tamén lle pedimos que nos presente no gráfico tanto a ecuación de axuste como o valor do coeficiente de regresión.

Ollo! Este coeficiente deberá ser en xeral **un número menor que 1**. Ás veces acontece que nos dá exactamente 1, porque non se amosa na pantalla un número suficiente de cifras decimais. Cando pase isto, deberemos seleccionar co rato o cadro de texto da ecuación de axuste. Entón, na marxe dereita da pantalla aparecerá un menú que nos permitirá escoller a *categoría* dese texto contido no cadro. Por defecto, figurará a categoría "xeral", como se ve na imaxe da dereita.

Só teremos que elixir unha categoría máis axeitada, que dependendo do caso podería ser a de "número" ou a "científica". Unha vez feito isto, xa se nos ofrecerá a opción de escoller o número de decimais que queremos amosar. A idea é ir subindo ese número até que o 1 se transforma en 0.9...

 Continuando co noso exemplo, a seguinte imaxe mostra exactamente o que obtemos tras realizar o axuste.
Observade que a gráfica ten polo de agora un aspecto moi pouco atractivo:

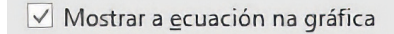

Mostrar o valor de <u>R</u> ao cadrado na gráfica

# Formatar etiqueta da liña de tendencia 💌 🗙

| Opcións da etiqu | eta 🗸 Opo       | cións de texto |                 |
|------------------|-----------------|----------------|-----------------|
|                  | <b>a</b>        |                |                 |
| ▲ Número         |                 |                |                 |
| Xeral            |                 |                | <b>.</b> (i)    |
| Código de for    | m <u>a</u> to 🕕 |                |                 |
| Estándar         |                 |                | <u>E</u> ngadir |
| 🗌 Ligado á oi    | rixe            |                |                 |

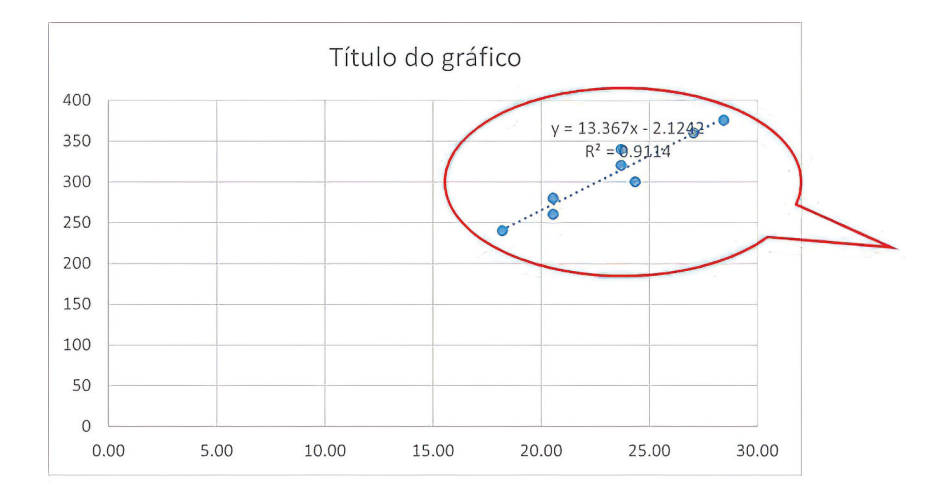

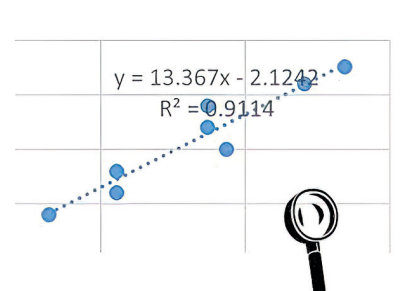

 Tras 5-10 minutos de arranxos para mellorar a estética (anímovos a que exploredes as opcións do programa para aprenderdes a facelo) obtemos algo como isto:

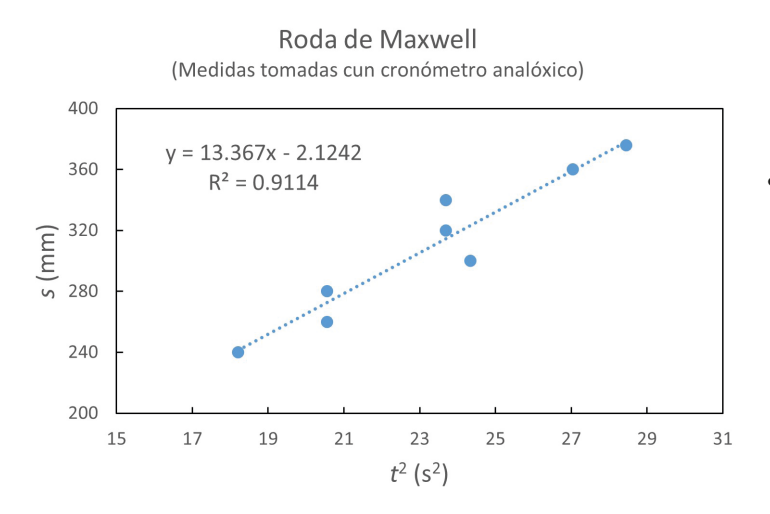

Puntos que se deben revisar para deixar lista unha gráfica:

- o Ten un título.
- o Cada eixe ten tamén o seu título, coas correspondentes unidades.
- o O cadro de texto da ecuación de axuste non se superpón aos puntos (como pasaba arriba).
- Non hai díxitos superfluos nos rótulos das escalas (coma no eixe x do noso exemplo, onde sobraban os 2 decimais).
- Tampouco hai ningún eixe que teña un número de divisións excesivo (o que faría que os rótulos numéricos se percibisen amoreados).
- As escalas dos 2 eixes están axustadas de xeito que os datos queden centrados e ocupen boa parte do espazo (sen deixar grandes zonas baleiras).
- Opcional) A grella que aparece por defecto cubrindo a área interior da gráfica foi substituída por simples marcas divisorias nos eixes (dirixidas cara ao interior), de xeito que a imaxe se percibe máis "limpa".

# 2. Como analizar un axuste e extraer información del

- O primeiro que temos que ter claro é por que facemos axustes: Un axuste permítenos extraer información do conxunto de datos de forma global, de tal xeito que o resultado é moito máis fiable que se utilizásemos un só dato individual.
- No exemplo que usamos neste titorial (práctica da roda de Maxwell) representamos s fronte a t<sup>2</sup> porque nos interesa comparar a ecuación de axuste experimental coa ecuación teórica da roda.

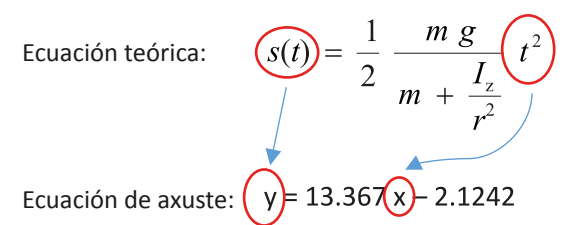

O noso obxectivo é calcular o momento de inercia da roda  $(I_z)$ , coñecidas a súa masa e mais o raio do seu eixe. Mirando para a ecuación teórica, está claro que se substituímos nela un par de datos  $(t^2, s)$  tomados da nosa táboa experimental, poderiamos sacar  $I_z$  doadamente, sen máis que despexar. Pero como diciamos no punto anterior, isto daríanos un valor do momento de inercia moi pouco fiable! Xamais procederemos así!

 Antes de nada, cómpre realizar unha análise dimensional da ecuación de axuste e responder a seguinte pregunta:
Que unidades ten cada un dos coeficientes de axuste?

Nunha recta y = ax + b, x e y son as variables, mentres que a e b son os coeficientes. Se coñezo as unidades das variables, facendo análise dimensional podo obter con facilidade as unidades dos coeficientes. Para realizar tal análise debo ter moi clara a seguinte regra:

En física, sumamos peras con peras para dar peras. Nunca sumamos mazás con peras para dar laranxas. Dito doutro xeito, nunha suma (ou resta, que para estes efectos vén ser o mesmo), **tanto** os sumandos como o resultado da suma deben ter as mesmas unidades.

Volvemos escribir a ecuación de axuste e anotamos as unidades das variables:

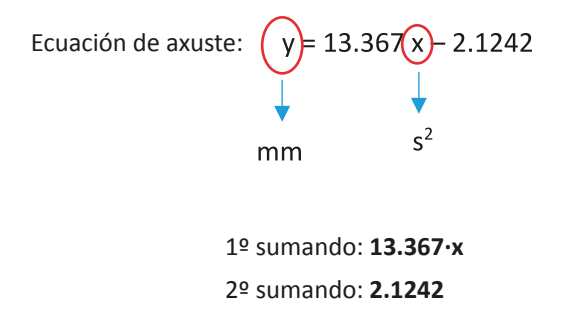

Resultado da suma: y

Estes 3 elementos deben ter as mesmas unidades.

Entón, como sabemos que y está en mm, as unidades do coeficiente 2.1242 tamén deberán ser **mm**.

E o mesmo aplícase ao 1º sumando, que é o produto 13.367·x

Xa que logo, só nos queda por analizar ese produto:

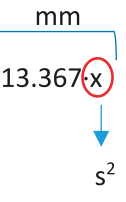

Despexando, sáenos que o coeficiente 13.367 ten unidades de  $mm/s^2$ .

• A continuación, comparando a ecuación de axuste coa teórica, imos ver que representa cada coeficiente.

Ecuación teórica: 
$$s(t) = \frac{1}{2} \frac{m g}{m + \frac{I_z}{r^2}} t^2$$
 i...?  
Ecuación de axuste:  $y = 13.367 x - 2.1242$ 

Está claro que a pendente 13.367 é todo o factor que multiplica a  $t^2$  na ecuación teórica. Isto permítenos igualalos e a partir de aí obter a información desexada (valor do momento de inercia  $I_z$ ), como veremos con detalle no seguinte punto.

Pero quen é o termo independente 2.1242? Na ecuación teórica non aparece un segundo sumando! Isto é o mesmo que dicir que o termo independente na ecuación de axuste debería valer cero (xa que na ecuación teórica non existe!). Entón, por que non vale cero? Combínanse varias razóns:

- No comportamento da nosa roda de Maxwell pode haber factores que non se tiveron en conta na ecuación teórica (abaneo ao caer, rozamento co aire, enrolamento dos fíos pouco uniforme, etc.)
- o Erros experimentais na medición de s e t.

Fixádevos que estamos a falar dunha desviación (con respecto ao cero esperado) de pouco máis de 2 mm, que

non é gran cousa en relación ao desprazamento do centro de masas da roda durante os diversos experimentos realizados (entre 240 e 380 mm). Así, esa desviación con respecto ao comportamento esperado representa menos do 1 % dun desprazamento calquera da nosa serie. Semella pois un erro bastante razoable que non nos debe preocupar.

• Finalmente, imos ver como se extrae información da ecuación de axuste para acadar o noso obxectivo.

Antes de proceder a igualar a pendente da recta de axuste co factor que multiplica a  $t^2$ , debemos expresar ese coeficiente no S.I.  $\rightarrow$  13.367 mm/s<sup>2</sup> = 13.367 ·10<sup>-3</sup> m/s<sup>2</sup>.

13.367.10<sup>-3</sup> = 
$$\frac{1}{2} \frac{m g}{m + \frac{I_z}{r^2}}$$

Sabendo que a roda ten unha masa m = 437 g = 0.437 kge que o raio r do seu eixe mide 3 mm = 0.003 m, só nos quedaría operar para despexar  $I_z$  (que para a serie de datos analizada resulta ser 0.00144 kg·m<sup>2</sup>).

• Agora, para practicar, estimade o momento de inercia da roda a partir da ecuación de axuste da seguinte gráfica:

Fixádevos que neste caso temos  $t^2$  no eixe **y** e *s* no eixe **x** (tal e como saía por defecto no Excel ao facer a gráfica).

*Pista*: Haberá que despexar  $t^2$  na ecuación teórica, para poder comparala con esta ecuación de axuste! Non esquezades expresar a pendente da recta no S.I.

(Resultado:  $I_z = 0.00131 \text{ kg} \cdot \text{m}^2$ )

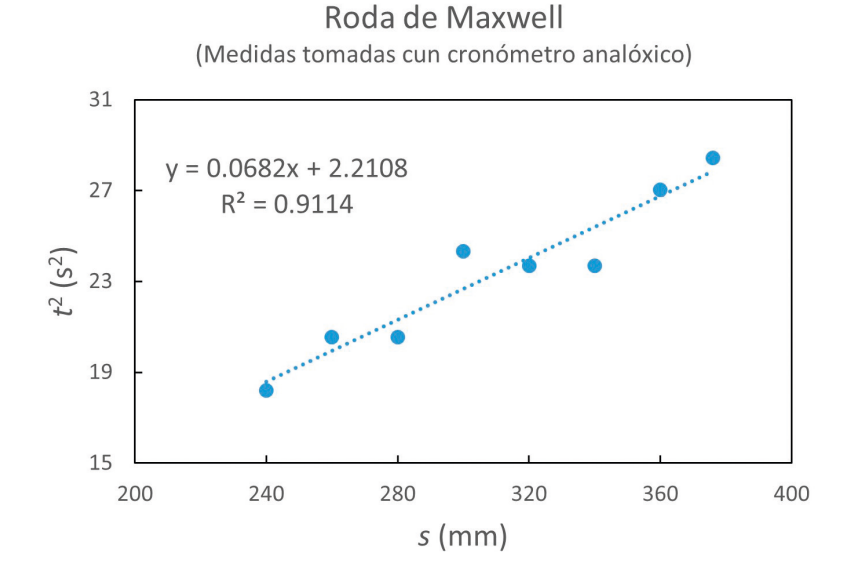

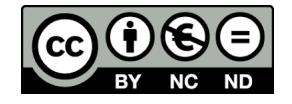

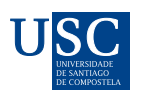

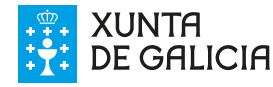

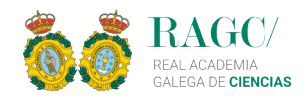